Before using remote desktop to connect to your office machine, make sure you are connected to VPN

Connecting from Windows 10

1. Click the Start Menu or Press the Windows Key on your keyboard.

## 2. Type: Remote desktop connection

Windows 8.1 will find Programs and Files with that keyword.

|       | A              | <b>ll</b> Apps                               | Documents           | Email    | Web | Мо |
|-------|----------------|----------------------------------------------|---------------------|----------|-----|----|
|       | Best match     |                                              |                     |          |     |    |
|       | -              | App                                          | Desktop Con         | nection  |     |    |
|       | Арр            | os                                           |                     |          |     |    |
|       |                | Remote Control Viewer                        |                     |          |     |    |
|       | ۵              | 🝇 Remote Access Management                   |                     |          |     |    |
|       | <b>Q</b>       | Remote Desktop Licensing Manager >           |                     |          |     |    |
|       | -              | <b>Remote</b> Desktop Licensing<br>Diagnoser |                     |          |     | >  |
|       | •              | Remote De                                    | esktop Gatewa       | ay Manag | er  | >  |
|       |                | RemoteUp                                     | dateManager         | .exe     |     | >  |
|       | 22             | Routing an                                   | d <b>Remote</b> Ace | cess     |     | >  |
|       | Search the web |                                              |                     |          |     |    |
|       | Q              | remote - Se                                  | e web results       |          |     | >  |
|       | Settings (8+)  |                                              |                     |          |     |    |
| lf yo |                |                                              |                     |          |     |    |
| ISCO  |                |                                              |                     |          |     |    |
|       | Þ              | remote De                                    | sktop Connec        | tion     |     |    |

- 3. Click Remote Desktop Connection. It should show up near the top of the list.
- 4. Enter your Full Computer Name or IP address in the box that appears:

| 5                                                                                                    | Remote Desktop Connection 🛛 – 🗖 🗙 |  |  |  |  |
|----------------------------------------------------------------------------------------------------|-----------------------------------|--|--|--|--|
|                                                                                                    | Remote Desktop<br>Connection      |  |  |  |  |
| <u>C</u> omputer:                                                                                    | Example: computer.fabrikam.com    |  |  |  |  |
| User name: None specified<br>The computer name field is blank. Enter a full remote computer<br>name. |                                   |  |  |  |  |
| Show Options Connect Help                                                                            |                                   |  |  |  |  |

*Tip:* If you don't know your Computer name or IP address, please provide <u>hpsit@unt.edu</u> with the Dell Service Tag of your machine and we will provide you with the information you need to connect.

5. Enter your <u>EUID</u> and the associated password, when prompted for credentials. (Might require adding UNT\ in front of your EUID)

## If you experience any issues, please contact us

2